# Manual för Zoom v1.1

## Installera

Vanlig användare:

- 1. Gå till konstfack-se.zoom.us. Längs ner på sidan, klicka Download Client.
- 2. Ladda ner Zoom Client for Meeting samt installera (klicka på filen du laddat ner)
- 3. Save file
- 4. Starta och installera
- 5. Klicka Sign in, sedan Sign in with SSO (till höger)
- 6. Skriv konstfack-se och klicka Continue
- 7. Logga in som vanligt med Konstfackadress.
- 8. Launch application, välj Zoom Meeting.

Appen öppnas. Stäng sedan appen.

### Tips

PC: hitta Zoomappen, högerklicka och välj fäst i Aktivitetsfältet. Mac: hitta Zoomappen och dra den till Dock längs ner på skärmen.

## I appen kan du

Starta möte, Schemalägga möte, Gå in i möte.

#### Outlookinbjudan

Skapa möte och välj *Outlook* om du vill skicka en Outlookinbjudan. Händelsen öppnas i Outlook och du lägger till användare där.

#### Canvas

Vill du istället lägga in en länk till mötet i till exempel Canvas klickar du *Other* Calendar och kopierar länken som du finner i inbjudan.

#### Skillnaden mellan möte och webbinar

Möte startas från Zoomappen: alla deltagare är på samma nivå, kan dela skärm, synas, tala etc.

#### Webinar startas från konstfack-se.zoom.us

upp till 500 användare, en eller flera kan ingå i panel. De övriga är deltagare. Q&A (deltagare ställer frågor och får svar), Poll (frågor). Host kan låta deltagare ingå i panel och även ge dem tillåtelse att tala. Det går att chatta med bara panelen, alla eller individ.

OBS alla inställningar finns inte i klienten, vissa gör du på konstfack-se.zoom.us

Appen finns på jobbtelefoner (eller går att ladda ner där.)

Niklas 2019-10-07